## 生物电镜平台电镜集群用户操作手册

- 一, 电镜集群用户计算资源配置
- 1, 管理/登录节点
  - ip: 10.15.56.103
  - 登录方法:

打开 terminal 终端软件, windows 电脑推荐使用 MobaXterm, mac 或 linux 电脑使用自带 terminal

- 通过云桌面登录: ssh 账号@10.15.56.103
- 通过校园网登录: ssh 账号@10.15.56.103-p 10086
- 注意事项:

管理节点上

- 允许:
  - 浏览/移动/拷贝/编辑 文件
  - 编辑作业脚本
  - 通过 Slurm 提交作业
  - 检查作业状态
- 不允许:
  - 运行作业
  - 多进程下载大量数据
- 2, 计算节点
  - CPU 节点: 80 个,

- 每节点两个 cpu,每节点含 28 个核
- 每 20 个节点分为一个队列,分别为 cpu-1, cpu-2, cpu-3, cpu-4
- GPU 节点: 8\*4 卡 P100 节点 & 6\*4 卡 P40 节点。
  - P100 卡的前 6 个节点为 GPU-A 队列,后两个节点分别为 cryosparc-1 与 cryosparc-2 队列。
  - P40 节点为 GPU-B 队列。
- FAT 节点: 一个,
  - 64 核,2TB 内存
  - 队列名 FAT

#### 二, 修改账户密码的方法:

为了安全考虑,用户在集群上的账户在首次登陆之后应该及时修改密码,修改密码的方式:

■ 云桌面平台方式:

登录电镜平台云桌面,账户是默认的,密码是 Abc123!

进入云桌面系统后点击浏览器,并输入管理节点 ip: 10.15.56.103

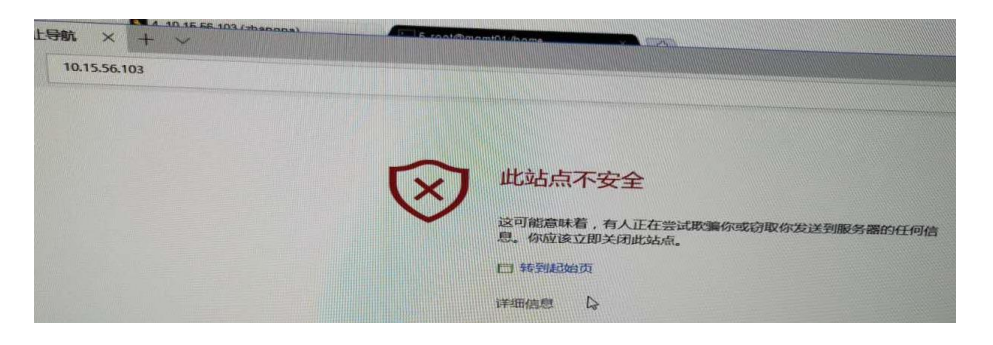

#### 点击 详细信息:

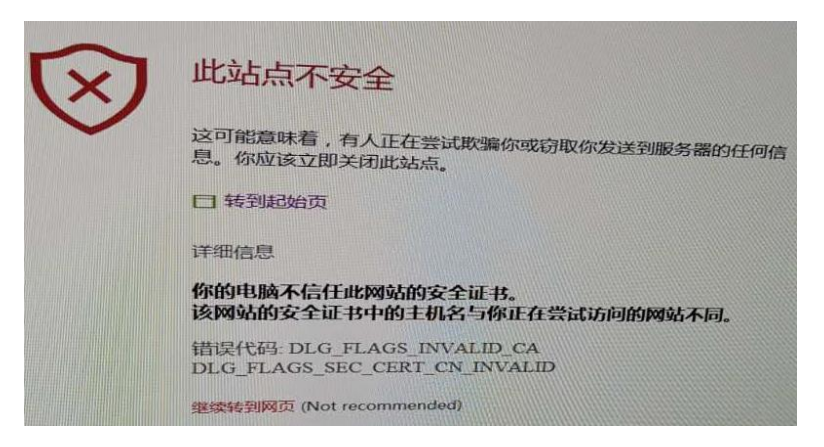

点击 继续转到网页,出现以下 CHESS 系统登录界面:

| I CHESS     | 受录    |          |        |       |         |     |
|-------------|-------|----------|--------|-------|---------|-----|
|             | 名字    | Usemame  |        |       |         |     |
|             | 密码    | Password |        |       |         |     |
|             |       |          | 爱爱     | 清除    |         |     |
| 若这是你曾<br>书。 | 官次访问4 | 项,或者你访问  | 本页时见到词 | 书磬告,新 | 有限有此。中国 | 导入证 |

输入集群的用户账户以及密码,进入 chess 管理网页,在右上角账户下面选择修改密码,进行密码修改操作:

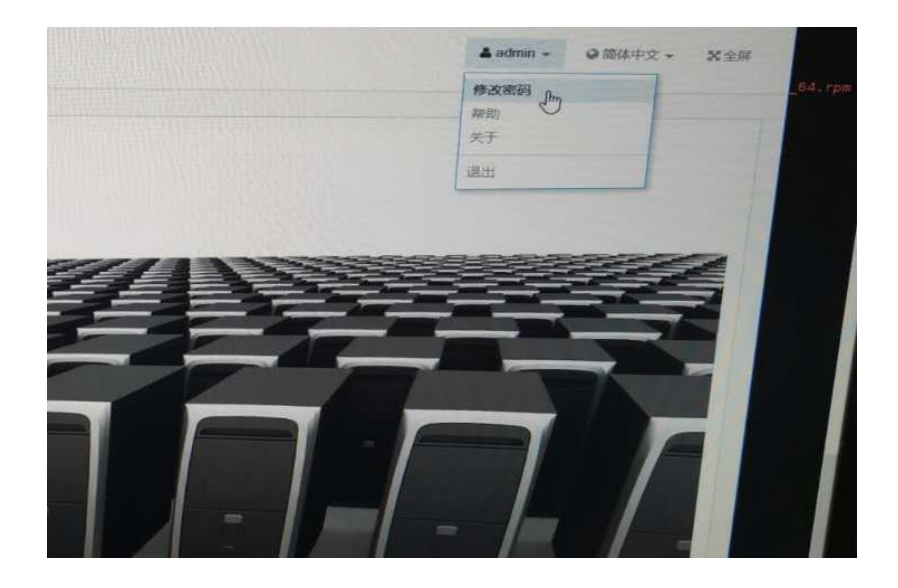

#### 三, 用户提交作业方式

提交作业分为三种方式: CHESS 平台提交、终端文本提交、应用软件 UI 界面提交。首先无论以何种方式提交作业,应用软件必须先安装在集群 上。

下面针对三种方式进行详细描述:

■ CHESS 平台提交作业

1.1 使用云桌面打开浏览器,输入 https://10.15.56.103 进入登录页面, 输入账户名及密码

1.2 新建作业,点击"作业调度"—"作业"—"新建作业"

1.3 查看作业

1.4 删除作业

■终端文本提交

2.1 登录终端,使用 mobaxterm 选择 ssh 然后使用个人的账户登录集

群管理节点

2.2 编写提交脚本,脚本名称可以自定义,这里使用 1.slurm

脚本内容为:

| #! /bin/basl | h   |                                       |
|--------------|-----|---------------------------------------|
| #SBATCH      | -J  | test ###指定作业名称                        |
| #SBATCH      | -p  | GPU-A ### 指定队列名称                      |
| #SBATCH      | -t  | hh:mm:ss ### 指定本次作业运行的最大时长            |
| #SBATCH      | g   | res=gpu:tesla:x ###指定使用 gpu 的个数,x 为数字 |
| #SBATCH      | -n  | x ###指定使用的核数                          |
| #SBATCH      | -N  | x ###指定使用的节点数                         |
|              |     |                                       |
| #Command     |     |                                       |
| Mpirun -r    | ר א | machinefile ./host.txt relion         |
|              |     |                                       |

2.3 提交作业

sbatch 1.slurm

输出信息为:

[reliontest@pre\_mgmt01 ~]\$ sbatch 1 slurm Submitted batch job 134

2.4 查看作业,根据上面的输出查找对应的 jobID

squeue

2.5 查看作业详情

scontrol show job <job\_id>

2.6 删除指定作业

scancel <job\_id>

■应用软件 GUI 界面提交

需要根据软件特性做相应配置,具体见后面几种常用软件提交作业用 法。

#### 四, relion 在集群中的使用方法

目前集群中安装的 relion 版本有: relion2.0, relion3.03, relion3.1-beta。

1, 登录集群,调用 relion 相应模块

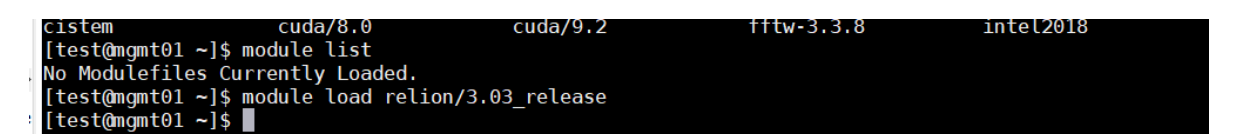

2, 进入到数据所在的文件夹,调用 relion。注意:一定要 cd 到要计算的

数据所在文件夹后再调用 relion!

| [test@mgmt01 ~]\$ ls                               |
|----------------------------------------------------|
| ncin.sh relion_benchmark slum.txt                  |
| <pre>[test@mgmt01 ~]\$ cd relion_benchmark/</pre>  |
| <pre>[test@mgmt01 relion benchmark]\$ relion</pre> |
|                                                    |

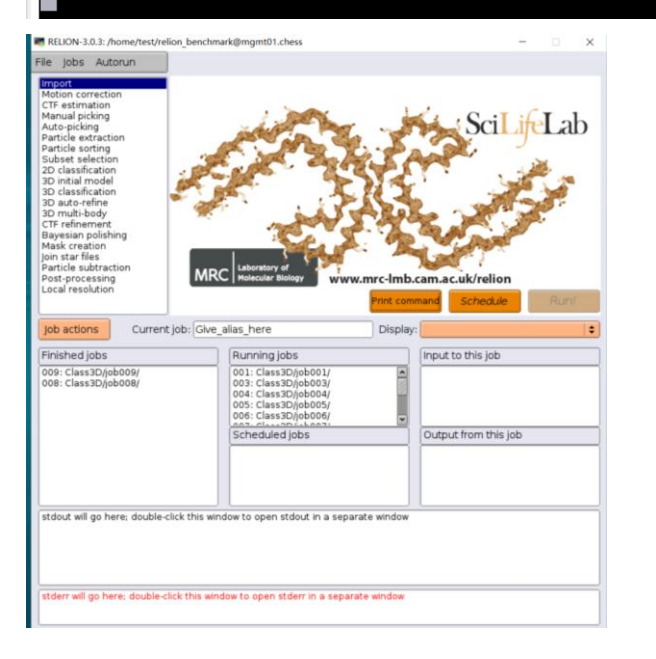

- 3, 提交作业方法:
  - a) 实例一: 以其中一个 3D classification 任务为例,以下参数设置方法 是使用 GPU-A 队列中的两个节点,并且申请所有的八张 GPU 卡。

| RELION-3.0.3: /home/test/r                                                                                                    | elion_benchmark@mgmt01.chess                                                                                                    | - 🗆 🗙          |
|----------------------------------------------------------------------------------------------------|----------------------------------------------------------------------------------------------------|----------------|
| File Jobs Autorun                                                                                                    | I/O Reference CTF Optimisation Sampling Helix Compute                                                                                                    | Running        |
| Import<br>Motion correction<br>CTF estimation<br>Manual picking<br>Auto-picking<br>Particle extraction<br>Particle extraction<br>2D classification<br>3D auto-refine<br>3D auto-refine<br>3D auto-refine<br>3D multi-body<br>CTF refinement<br>Bayesian polishing<br>Mask creation<br>Join star files<br>Particle subtraction<br>Post-processing | Use parallel disc I/O? [Yes<br>Number of pooled particles: 100                                                                                                    |                |
| Local resolution Job actions Curren                                                                                                    | Print command Sched                                                                                                    | fule Continue! |
| Finished jobs<br>009: Class3D/job009/<br>008: Class3D/job008/                                                                                                    | Running jobs     Input to this jobs       001: Class3D/job001/     Input to this jobs       003: Class3D/job003/     Input to this jobs       005: Class3D/job005/     Input to this jobs       Scheduled jobs     Output from to the set of the set of the set o | b<br>his job   |
| TranslationalSampling= 1<br>Expectation iteration 25 of<br>1.03/1.03 min<br>Maximization<br>49/ 49 sec<br>GPU_A_node01.chess.203<br>GPU_A_node01.chess.203                                                                                                    | VrTranslations= 84         25                                                                                                    |                |

| ,                                                                                                    |                                                                                                    |                                                                                                    |
|----------------------------------------------------------------------------------------------------|----------------------------------------------------------------------------------------------------|----------------------------------------------------------------------------------------------------|
| le Jobs Autorun                                                                                                    | I/O Reference CTF Optimisation Auto-sampling Helix Compute Running                                                                                                    | RELION-3.0.3: /home/test/relion                                                                                                    |
| Import<br>Motion correction<br>CTF estimation<br>Manual picking<br>Auto-picking<br>Particle extraction<br>Particle sorting<br>Subset selection<br>2D classification<br>3D initial model<br>3D classification<br>8D auto-refine<br>3D multi-body<br>CTF refinement<br>Bayesian polishing<br>Mask creation<br>Join star files<br>Particle subtraction<br>Post-processing<br>Local resolution | Number of MPI procs:       5       7         Number of threads:       6       7         Submit to queue?       Yes       7         Queue name:       GPU_A       7         Queue submit command:       sbatch -N 1       7         Max number of hours in queue       72       7         slurm other command       -gres=gpu:tesla:4       7         Standard submission script:       0_beta/bin/relion_template.sh       7         Minimum dedicated cores per node:       1       7         Additional arguments:       7 | File Jobs Autorun<br>Import<br>Motion correction<br>CTF estimation<br>Manual picking<br>Auto-picking<br>Particle extraction<br>Particle extraction<br>Particle sorting<br>Subset selection<br>2D classification<br>3D initial model<br><b>3D</b> classification<br>3D auto-refine<br>3D multi-body<br>CTF refinement<br>Bayesian polishing<br>Mask creation<br>Join star files<br>Particle subtraction<br>Post-processing<br>Local resolution |
| Job actions Current                                                                                                    | iob: 151: Refine3D/job151/ Display:                                                                                                    | Job actions Current jo                                                                                                    |
|                                                                                                    |                                                                                                    | Finished jobs<br>009: Class3D/job009/<br>008: Class3D/job008/                                                                                                    |

TranslationalSampling= 1 NrT Expectation iteration 25 of 25 1.03/1.03 min .... Maximization ... 49/49 sec

GPU\_A\_node01.chess.20345P GPU\_A\_node01.chess.20346P GPU\_A\_node01.chess.20347P

关键参数:

Submit to queue? 一定要选 Yes, 如此该任务才会提交到计算节点上运

行,否则会在管理节点运行。

### 如果申请一个 GPU 节点,相应参数改为:

| File Jobs Autorun                                                                                                    | I/O Reference CTF Optimisation Sampling Helix Compute Running                                                                                                    |
|----------------------------------------------------------------------------------------------------|----------------------------------------------------------------------------------------------------|
| Import<br>Motion correction<br>CTF estimation<br>Manual picking<br>Auto-picking<br>Particle extraction<br>Particle sorting<br>Subset selection<br>2D classification<br>3D initial model<br><b>3D classification</b><br>3D auto-refine<br>3D multi-body<br>CTF refinement<br>Bayesian polisbing | Use parallel disc I/O? Yes ?<br>Number of pooled particles: 3 ?<br>Skip padding? No ?<br>Pre-read all particles into RAM? No ?<br>Copy particles to scratch directory: ?<br>Combine iterations through disc? No ?<br>Use GPU acceleration? Yes ?<br>Which GPUs to use: 0:1:2:3 ? |

# b) 实例 2: 以 motion correction 任务为例,以下任务申请两个 GPU 节

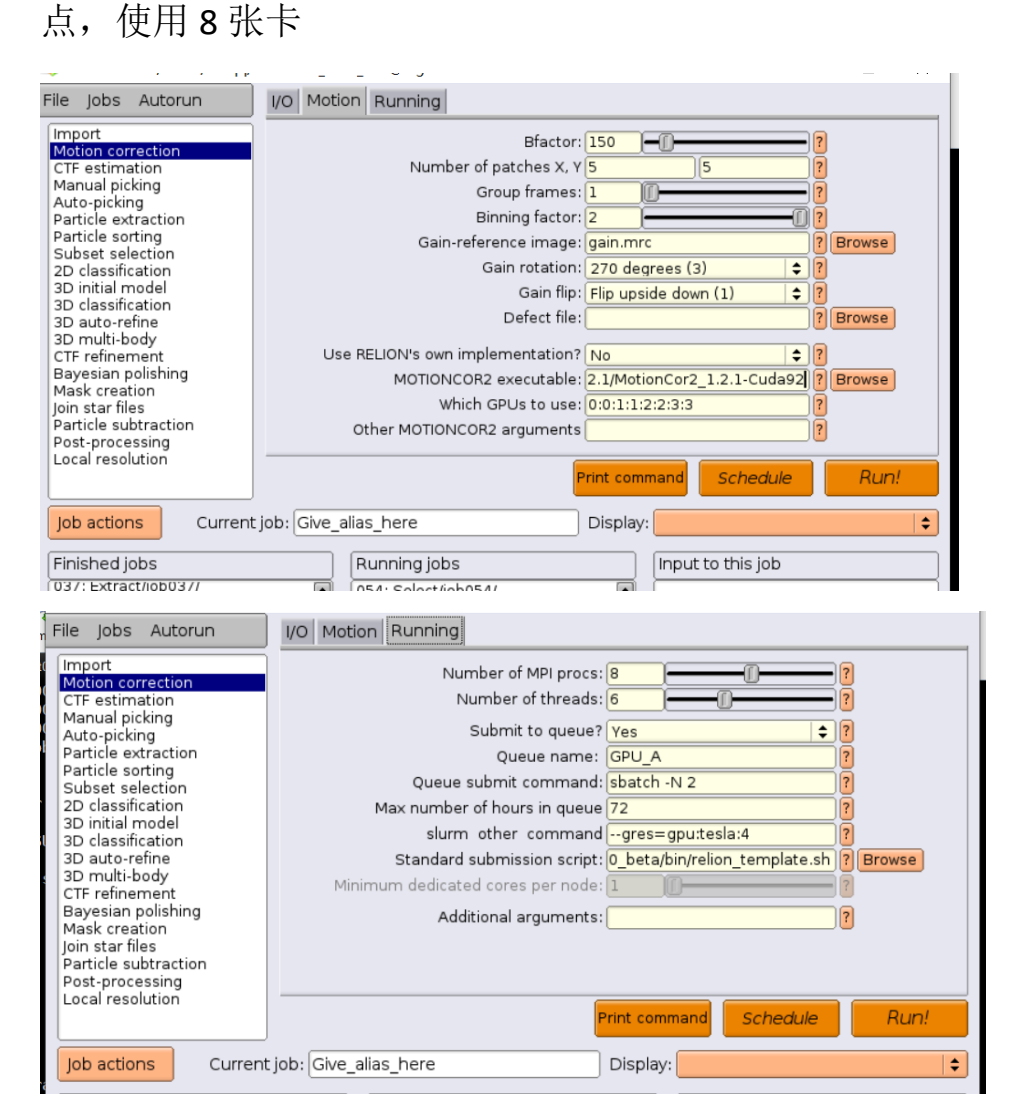

## 五, cisTEM 在集群中的使用方法

■ 登陆 管理节点 10.15.56.103,并运行:

module load cistem

cisTEM

```
[lenovo.LAPTOP-GDLAE9T3] > ssh sunqq@10.15.56.103 -p 10086
Last login: Wed Jan 15 16:14:04 2020 from 10.20.70.161
[sunqq@mgmt01 ~]$ module load cistem
[sunqq@mgmt01 ~]$ cisTEM
```

之后打开已有 project 或者新建 project, 点击 左栏的 settings:

| Project Help |                   |                                                     |                              |
|--------------|-------------------|-----------------------------------------------------|------------------------------|
|              | Pun Profiles      |                                                     |                              |
| Overview     | Default Local Add | Total Number of Processes : 25<br>Manager Command - |                              |
| -97          | Rename            | /home/software/cistem-1.0.0/\$command               |                              |
| Assets       | Remove            |                                                     |                              |
|              | Duplicate         | Controller Address : Automatic                      | Auto Specify<br>Auto         |
| Actions      | Export            | Command                                             | No. Copies Launch Delay (ms) |
| æ<br>;;      |                   | /home/software/cistem-1.0.0/\$command               | 25 10                        |
| Results      |                   |                                                     |                              |
|              |                   |                                                     |                              |
| Settings     |                   |                                                     |                              |
|              |                   |                                                     |                              |
|              |                   | Add Edit Remove                                     | Save                         |

■ 在打开的 Gui 窗口里设置 settings:

1, 在左边窗口处点击 rename, 将当前 profile 名字改为 slurm-sbatch (也可选用其他名字)

2,点击右边窗口的 Specify 按钮,分别将 GUI Address 与 Controller Address 改为登陆节点 IP: 10.15.56.103

3,双击 Command 下面的蓝条,可以进入编辑命令状态

| sisTEM - [cs286]@mgmt01.chess                                                                                                    |                                                          |                                                                                                    | - 0 ×                                                                 |
|----------------------------------------------------------------------------------------------------|----------------------------------------------------------|----------------------------------------------------------------------------------------------------|-----------------------------------------------------------------------|
| Project Help         Overview         Overview         Assets         Assets         Actions         Results         Social Social S | Add<br>Rename<br>Remove<br>Duplicate<br>Import<br>Export | Total Number of Processes : 4<br>Manager Command :-<br>/home/software/cistem-1.0.0/\$command<br>Gui Address : 10.15.56.103<br>Controller Address : 10.15.56.103<br>Command : sbatch n5 c 1 p cpu-2wrap==home/softwa<br>sbatch<br>No. Copies : 4<br>Delay (ms) : 100<br>OK Cancel | Auto Specify<br>Auto Specify<br>No. Copies Launch Delay (ms)<br>4 100 |
|                                                                                                    |                                                          | Add Edit Remove                                                                                                    | Save                                                                  |

编辑完命令,点击 OK, GUI 窗口内容此时如下:

| 💐 cisTEM - [cs286 | ]@mgmt01.chess                                                                                                    |                                                                              | ×                                     |
|-------------------|----------------------------------------------------------------------------------------------------|------------------------------------------------------------------------------|---------------------------------------|
| Project Help      |                                                                                                    |                                                                              |                                       |
|                   | Run Profiles                                                                                                    |                                                                              |                                       |
| Overview          | Image: Command :-   Image: Command :-   Image: Command :- |                                                                              |                                       |
|                   | Add                                                                                                    | Manager Command :-                                                           |                                       |
|                   | Rename                                                                                                    | /home/software/cistem-1.0.0/\$command                                        |                                       |
| Assets            | Remove                                                                                                    |                                                                              |                                       |
|                   | Duplicate                                                                                                    | Gui Address : 10.15.56.103                                                   | Auto Specify                          |
|                   | Import                                                                                                    | Controller Address : 10.15.56.103                                            | Auto Specify                          |
| Actions           |                                                                                                    |                                                                              |                                       |
| (گ)<br>ا          | Export                                                                                                    | Command<br>sbatch n 5 c 1 p cpu-2wrap="home/software/cistem-1.0.0/\$command" | No. Copies Launch Delay (ms)<br>4 100 |
| Results           |                                                                                                    |                                                                              |                                       |
| Č.                |                                                                                                    |                                                                              |                                       |
| Settings          |                                                                                                    |                                                                              |                                       |
|                   |                                                                                                    |                                                                              |                                       |
|                   |                                                                                                    | Add Edit Remove                                                              | Save                                  |

4,此时点击右下角 save 保存。切记一定要保存,尤其首次使用 cisTEM 时, 否则就会在管理节点上跑任务。

后续每次调整该提交命令中的参数之后都需点击 save。

● 提交作业命令示例 1:

sbatch –n 5 –c 1 –p cpu-2 --wrap="home/software/cistem-1.0.0/\$command"

No copies 为 4

命令含义: 5个任务,每个任务使用 1 个核,在 cpu-2 队列上执行。 并复制 4 个提交命令,也即产生 4 个作业,有 4 个不同的 jobid。

使用如下命令可以查看队列 cpu-2 上的使用核的情况 sinfo --format="%12P %.10n %.5T %.14C" |grep 'cpu-2' 显示:

| CPU_2<br>CPU_2<br>CPU_2<br>CPU_2<br>CPU_2<br>CPU_2<br>CPU_2<br>CPU_2<br>CPU_2<br>CPU_2<br>CPU_2<br>CPU_2<br>CPU_2<br>CPU_2 | CPU_nodel1<br>CPU_nodel2<br>CPU_nodel3<br>CPU_nodel3<br>CPU_nodel5<br>CPU_nodel6<br>CPU_nodel7<br>CPU_node19<br>CPU_node19<br>CPU_node21 | Info1<br>mixed<br>idle<br>idle<br>idle<br>idle<br>idle<br>idle<br>idle<br>id | Ormat="%12P %.10n<br>20/8/0/28<br>0/28/0/28<br>0/28/0/28<br>0/28/0/28<br>0/28/0/28<br>0/28/0/28<br>0/28/0/28<br>0/28/0/28<br>0/28/0/28<br>0/28/0/28<br>0/28/0/28 | \$.5T \$.14C* grep | ) 'СРU_2'<br>Т |
|----------------------------------------------------------------------------------------------------|----------------------------------------------------------------------------------------------------|------------------------------------------------------------------------------|----------------------------------------------------------------------------------------------------|--------------------|----------------|
|----------------------------------------------------------------------------------------------------|----------------------------------------------------------------------------------------------------|------------------------------------------------------------------------------|----------------------------------------------------------------------------------------------------|--------------------|----------------|

● 提交作业命令 多节点示例 2:

将提交作业的命令改为

sbatch -n 5 -c 2 -p cpu-2 --wrap="home/software/cistem-1.0.0/\$command"

No copies 为 4

命令含义: 5个任务, 每个任务使用 2个核, 在队列 cpu-2 上执行。

产生四个 jobid

每个作业使用 10 个核。4 个作业使用 40 个核,因为每个节点 28 个核,所 以提交任务后 squeue 显示分配 2 节点。

同样使用命令查看 cpu-2 上的使用核的情况

sinfo --format="%12P %.10n %.5T %.14C" |grep 'cpu-2'

显示:

| CPU_2 | CPU nodell mixed | 20/8/0/20 *.101 %.51 %.14C " grep 'CPU_2' |
|-------|------------------|-------------------------------------------|
| CPU_2 | CPU_node12 mixed | 20/8/0/28                                 |
| CPU_2 | CPU_nodel3 idle  | 0/28/0/28                                 |
| CPU_2 | CPU_node14 idle  | 0/28/0/28                                 |
| CPU_2 | CPU_node15 idle  | 0/28/0/28                                 |
| CPU_2 | CPU_node16 idle  | 0/28/0/28                                 |
| CPU_2 | CPU_node17 idle  | 0/28/0/28                                 |
| CPU_2 | CPU_node18 idle  | 0/28/0/28                                 |
| CPU_2 | CPU_node19 idle  | 0/28/0/28                                 |
| CPU_2 | CPU_node20_ idle | 0/28/0/28                                 |

六, cryoSPARC 在集群中的使用方法

目前集群中有专门的两个节点 gpu-a-node07.chess 与 gpu-a-node08.chess 分别作为队列 cryosparc-1 与 cryosparc-2 运行用户的 cryoSPARC 作业。

使用 cryoSPARC 前,用户需要先向集群管理员申请账号,并向管理员说 明处理数据所在位置,由管理员修改文件夹权限,增加 cryoSPARC 管理员读 写权限。

| ₩ Log In   cryoSPARC v2 × +                     |                                                        | - 🗆 ×           |
|-------------------------------------------------|--------------------------------------------------------|-----------------|
| ← → C ① 不安全   10.15.56.106:39000/login?redirect | t=%2F                                                  | ☆ ⊶ \varTheta : |
|                                                 | cryoSPARC v2<br>R Email<br>Password<br>Forgat password |                 |

1, 使用浏览器(推荐 google chrome)登录 10.15.56.106: 39000

使用申请到的账号密码登录之后,显示如下:

| CryoSPARC Projects Workspaces Image: CryoSPARC   Statistics   Charge Log This week This month Total   Projects 2 38 Image: CryoSPARC Image: CryoSPARC   Vorkspaces 5 13 79   Jobs 243 611 2929   Completed 9.1 c.o. 796   Jobs 2.1 0.00 Defence:   Vorkspaces 5 13 79   Jobs 2.1 c.o. 796   Jobs 2.1 c.o. 796   Jobs 2.1 c.o. 796   Jobs 2.1 c.o. 796   Jobs Defence: Defence:   Dornalition relations and substration of the proving the proving the                                                                                                    | 豢 Dashboard   cryoSPARC                                                                                                    | v2 × +                                                                                                    |                 |             |                                                                                                    | - • ×                                             |
|----------------------------------------------------------------------------------------------------|----------------------------------------------------------------------------------------------------|----------------------------------------------------------------------------------------------------|-----------------|-------------|----------------------------------------------------------------------------------------------------|---------------------------------------------------|
| Statistics     Links     This week     This month     Total       Projects     2     38     Image: Construction of the set of the UL, build and queues is and head of the UL, build and queues is and head or outputs.     Image: Construction of the set of the UL, build and queues is and head or outputs.     Image: Construction of the set of the UL, build and queues is and head or outputs.     Image: Construction of the set of the UL, build and queues is and head or outputs.     Image: Construction of the set of the the UL, build and queues is and head or outputs.     Image: Construction of the set of the the UL, build and queues is and head or outputs.     Image: Construction of the set of the set of the se | 之 cryoSPARC 言                                                                                                    | Projects 🔻 🎫 Works                                                                                                    | spaces 🔹 🖬 📩    |             |                                                                                                    | Details 🔨 Job Builder                             |
| This week       This month       Total         Projects       2       38         Workspaces       5       13       79         Jobs       243       611       2929         Completed       241       603       2767         Delight of the point of the point of the                                                                                                    | Statistics                                                                                                    |                                                                                                    |                 |             | Links                                                                                                    | DETAILS<br>38 79 2929<br>Projects Workspaces Jobs |
| Workspaces51379Jobs2436112929Completed0.1coo0267Change LogMy Recent JobsThe job builder includes a series the ro<br>outsits find the job vurie looking for<br>the statest containing alorge number of<br>items will see significant specupsMy Recent JobsThe job builder includes a series cryssPARC jobs<br>- chatest containing alorge number of<br>tems will see significant specupsOThe job builder includes a series cryssPARC jobs<br>- spaint deficionOStatisticant alorge number of<br>                                                                                                    | Projects                                                                                                    | This week                                                                                                    | This month<br>2 | Total<br>38 | General Reference<br>Learn to navigate the UI, build and queue<br>jobs and handle outputs                                                                                                    | RECENT PROJECTS                                   |
| Completed       0.41       ERG       0.767         Change Log       My Recent Jobs       D       It-depth articles on various topics         V2.14.2       Feb 21, 2020       0       3D Variability Analysis Tutorials Part Two<br>More advanced ways that 3D wariability<br>results can be used to interpret<br>advanced for the starts containing a large number of<br>thems will see significant speedups       0       3D Variability Analysis Tutorials Part Two<br>More advanced ways that 3D wariability<br>results can be used to interpret<br>advanced for to use pre-trained<br>motion corrected using external software<br>(PMNT)       Advanced for the starts containing a large number of<br>thems will see significant speedups       0       Description       Baster to directly calibration<br>feasure to directly calibrate pick scores<br>aparts deficions       0       Now seamlassly integrated into the<br>processing plants deficions         (PMNT)       Added option to use pre-trained<br>motion corrected using external software<br>input       Description forum<br>forum and plants deficions to the pro-<br>recessing plants deficions of a suggest new features       Description forum<br>forum advanced to allow for downloading the raw<br>data for external software<br>data for external software<br>data for external plotting<br>(PMNT)       Discussion forum<br>advanced to allow for downloading the raw<br>data for external plotting<br>(PMNT)       Discussion forum<br>advanced to allow for downloading the raw<br>data for external plotting<br>(PMNT)       Discussion forum<br>advanced to allow for downloading the raw<br>data for external plotting<br>(PMNT)       Discussion forum<br>advanced to allow for downloading the raw<br>data for external plotting<br>(PMNT)       Dis combin definiting analysis                                                                                            | Workspaces                                                                                                    | 5<br>243                                                                                                    | 13<br>611       | 79<br>2929  | Job Reference<br>Details, usage guide and best practices                                                                                                    |                                                   |
| Change Log     My Recent Jobs       v2.14.2     Feb 21, 2020       NW     The job builder includes a search bar to<br>quickly find the job you're looking for<br>updky find the job you're looking for<br>items will see significant speedups     0       O     Particle Picking Calibration<br>registric and builder includes a search bar to<br>quickly find the job you're looking for<br>items will see significant speedups     0       O     Particle Picking Calibration<br>registric and builder includes a search bar to<br>quickly find the job you're looking for<br>items will see significant speedups     0       O     O     Particle Picking Calibration<br>registric and builder includes a search bar to<br>quickly find the job you're looking for<br>items will see significant speedups     0       O     O     Particle Picking Calibration<br>registric and builder includes       O     New Job Zender Calibration<br>Internation Topaz Train<br>(IPONT)     O       O     New Job Zender Calibration<br>Internation Topaz Extract     O       O     Negative Stain and Phase Plate Data<br>Workflows     O       Now seamlessly integrated into the<br>processing pipeline     Discussion Forum<br>Troubleshoot and suggest new features       O     Monitoring CPU, Memory and GPU Usage<br>Posted 4 months ago       O     How to combine funger 2 (or more) sets of<br>protecles into a merid dated<br>rotation dat for extranal plotting       O     How to combine funger 2 (or more) sets of<br>protecles into a merid dated<br>rotation dat for extranal plotting       O     How to combine funger 2 (or                                                                                                    | Completed                                                                                                    | 2/1                                                                                                    | 590             | 7767        | D Tutorials<br>In-depth articles on various topics                                                                                                    |                                                   |
|                                                                                                    | V2.14.2<br>NEW The job builder i<br>quickly find the;<br>QUEANT Aday optimizations in<br>QUEANT Added option to<br>initializations in<br>QUEANT Added option to<br>initializations in<br>QUEANT Added option to<br>when running TC<br>PINED Topaz Denoise f<br>input<br>PINED Template Picker<br>motion correcter<br>QUEANT Curate Exposure<br>connecting micr | Feb 21, 2020<br>includes a search bar to<br>job you're looking for<br>ons across crycSPARC jobs<br>inling a large number of<br>gniffcant speedups<br>use pre-trained<br>topaz Tah<br>use pre-trained<br>model<br>spaz Extract<br>alls when trained model is<br>trails on K3 micrographs<br>d using external software<br>put FSC plots have been<br>for downloading the raw<br>Job can be run without<br>ographs, allowing for CTF- | 0               |             | <ul> <li>3 D Variability Analysis Tutoriat: Part Two<br/>More advanced ways that 3D variability<br/>results can be used to interpret<br/>Metrogeneity in a diatavet</li> <li>Particle Picking Calibration<br/>Fasture to directly calibration<br/>Gagainst defocus</li> <li>Regative Stain and Phase Plate Data<br/>(More seamlessly Integrated into the<br/>processing pipeline</li> <li>Discussion Forum<br/>Toubleshoot and suggest new features</li> <li>Monitoring CPU, Memory and GPU Usage<br/>Posted 4 months ago</li> <li>How to combine/Interge 2 (or more) sets of<br/>Posted 4 months ago</li> <li>How to combine/Interge 2 (or more) sets of<br/>Posted 4 months ago</li> <li>Symmetry and 3D variability analysis<br/>query/suggestion</li> </ul> |                                                   |

## 2,点击 Projects-Add

| ※ Projects   cryoSPARC v2 × ← → C ▲ 不安全   10.15.56.1                                                                    | - □ ×<br>☆ ⊶ ⊖ :   |                                                                                                    |         |                 |
|----------------------------------------------------------------------------------------------------|--------------------|----------------------------------------------------------------------------------------------------|---------|-----------------|
| <ul> <li>← → C ▲ 不安全 10.15.56.1</li> <li>☆ cryoSPARC ● Projects</li> <li>P5 11</li> <li>Created 4 months ago</li> </ul> | 106-39000/projects | Add Import      New Project      Trite      test      Directory in which to create new pr      Proses select a project directory that Select a location where the project directory c     should be readable and writable.      Description | Oldisi1 | RECENT PROJECTS |
| 🕜 Dashboard 👼 Projects 🕴                                                                                                | Resource Manager   | lew update available: v2.14.2                                                                                                    |         | 👤 liuyh2        |

## 新建 project。

3 提交作业

|                                                    |                                                                                                    | - o ×                              |
|----------------------------------------------------|----------------------------------------------------------------------------------------------------|------------------------------------|
| ← → C ▲ 不安全   10.15.56.106:39000/projects/P51      |                                                                                                    | ☆ or 🕒 :                           |
| cryoSPARC × P51: test × III Workspaces             | * # Add Oldest                                                                                                    | Details Job Builder<br>JOB BUILDER |
| P51 - W1 t1                                        |                                                                                                    | New Job J1                         |
| J1 Import Movies                                   | Queue P51 → J1 (import_movies) ×                                                                                                    |                                    |
|                                                    | * Lane                                                                                                    | PARAMETERS                         |
|                                                    | Lana CrunEM HPC 2 (cluster) (cluster)                                                                                                    | Movies                             |
|                                                    |                                                                                                    | S Movies data path :               |
|                                                    | Cane Crybem_HPC1 (cluster)                                                                                                    | /home/liuyh2/data/relion30_tuto    |
|                                                    | Description                                                                                                    | 5 Gain reference path :            |
|                                                    | Enter a description.                                                                                                    |                                    |
|                                                    | ti di seconda di seconda di secon | D Flip gain ref in X? :            |
|                                                    |                                                                                                    |                                    |
|                                                    | * Run Job in                                                                                                    | Pup gain ret in Y7:                |
|                                                    | Current Workspace (W1)      New Workspace                                                                                                    | D Potate axis set2:                |
|                                                    |                                                                                                    |                                    |
|                                                    |                                                                                                    | D Raw pixel size (A) :             |
|                                                    | Cancel                                                                                                    |                                    |
|                                                    |                                                                                                    | D Accelerating Voltage (kV) :      |
|                                                    |                                                                                                    |                                    |
|                                                    |                                                                                                    | D Spherical Abberation (mm) :      |
|                                                    |                                                                                                    |                                    |
|                                                    |                                                                                                    | D Total exposure dose (e/A*2) :    |
|                                                    |                                                                                                    | NONE                               |
|                                                    | Clearing intermediate results for all jobs in P25 ×                                                                                                    | Cancel Queue                       |
| Dashboard      Projects     H     Resource Manager | New update available: v2.14.2                                                                                                    | 👤 liuyh2                           |

目前集群有两个单节点队列作为 cryoSPARC 专门队列,提交作业时点击右下 角的 queue 按钮,出现选择队列的对话框,用户可以根据队列的忙闲程度 选择,之后点击 Create 按钮。